## Étapes pour joindre une réponse à une demande modifiée

Les praticiens des marques de commerce peuvent utiliser le service de dépôt électronique en ligne de l'OPIC pour répondre à la correspondance du bureau des marques de commerce (par exemple les rapports des examinateurs) sans modifier aucune information contenue dans la demande déposée. Les réponses peuvent être envoyées en sélectionnant le lien « Modifier une demande déposée antérieurement » et en joignant une réponse (en format PDF ou Word). Les étapes sont décrites ci-dessous :

1. Sur la <u>page principale</u> des marques de commerce de l'OPIC, cliquez sur le lien « Produire / modifier une demande » :

|   | +                                     | Government<br>of Canada                                                       | Gouvernemen<br>du Canada                                              | ı                                                         |             |                  | Search Can | Erançais<br>ada.ca   |  |
|---|---------------------------------------|-------------------------------------------------------------------------------|-----------------------------------------------------------------------|-----------------------------------------------------------|-------------|------------------|------------|----------------------|--|
|   | Jobs                                  | Immigration                                                                   | Travel                                                                | Business                                                  | Benefits    | Health           | Taxes      | More services        |  |
| H | lome + Cana                           | adian Intelloctual Prope                                                      | ety.Office                                                            |                                                           |             |                  |            |                      |  |
| 1 | Frader                                | narks                                                                         |                                                                       |                                                           |             |                  |            |                      |  |
| 2 | Noti<br>• TMOR<br>• Impor<br>• Servir | ces<br>I proceedings - Delay<br>tant update on CIPO<br>te Interruption - mult | rs and extensions of<br>operations and servi<br>iple regional offices | time - (2020-03-2<br>ces - (2020-03-19)<br>- (2020-03-16) | I want to   | )                | <b>b</b> . | onset TM Journal     |  |
|   |                                       | -                                                                             |                                                                       |                                                           |             | -                |            |                      |  |
|   | Palent and I<br>March 31              | rademark agonts, mair                                                         | ntain your status today                                               | You have until                                            | Apply forla | mend a trademark | 5          | Inder_documents      |  |
|   | ( Iter                                | n ()                                                                          |                                                                       | ▶ Play                                                    | Pay the     | registration fee | Searce     | h goods and services |  |
|   | 8                                     | ₹<br>B<br>B                                                                   |                                                                       | /                                                         |             |                  |            | m                    |  |

2. Si vous n'êtes pas déjà connecté, vous serez invité à vous connecter à votre compte d'agent. Sur la page principale de la page de dépôt électronique, sélectionnez « Modifier une demande déposée antérieurement » :

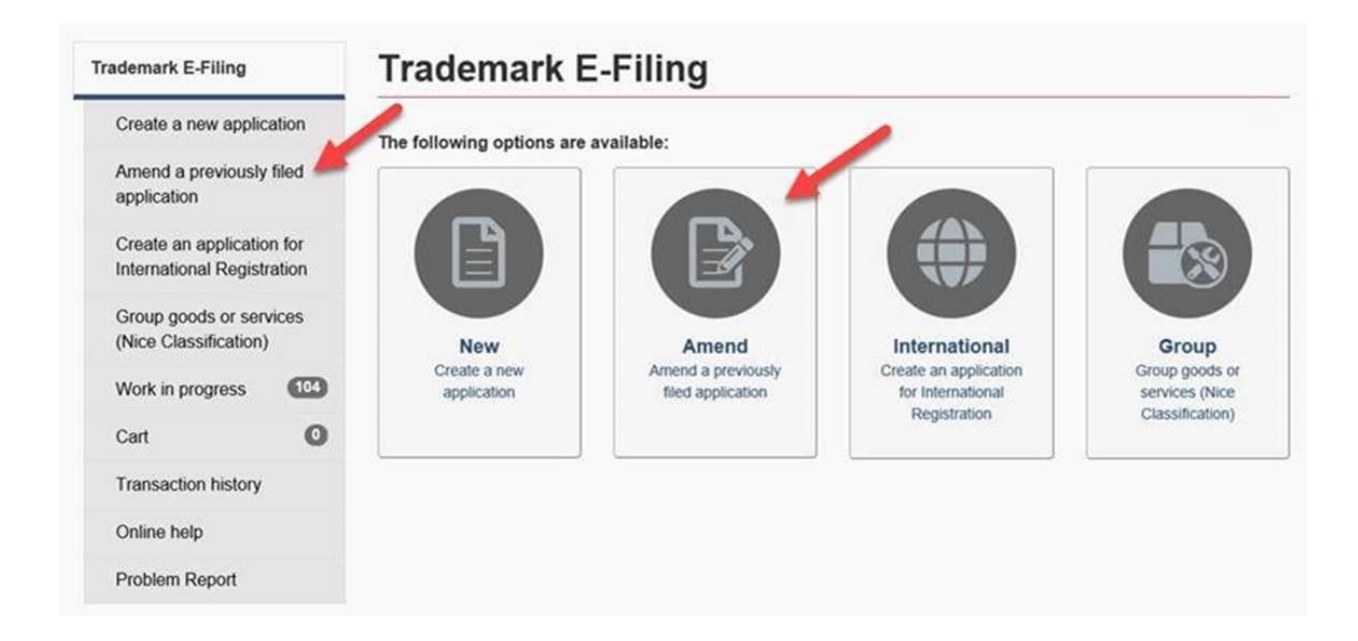

3. Le système vous demandera pour un numéro de demande. Une fois l'application est trouvée et téléchargée, sélectionnez l'option de menu « Détails de fermeture »

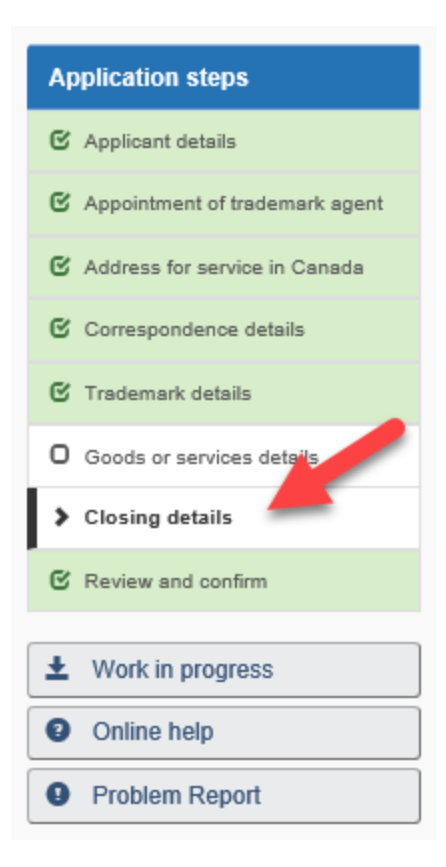

4. Sur la page « Détails de fermeture », cliquez le bouton « Oui » sous « Le demandeur souhaite-t-il fournir des documents supplémentaires relatifs à cette demande? » Cliquez sur le bouton « Parcourir » et sélectionnez dans votre ordinateur, ou dossier réseau, un fichier à télécharger (il doit être au format .pdf ou .doc(x)). Cliquez sur le bouton « Télécharger » pour joindre le fichier à la demande :

## **Closing details**

| Privacy Notice                                         |                                                                                        |                                       |
|--------------------------------------------------------|----------------------------------------------------------------------------------------|---------------------------------------|
| his section allows the<br>pplication.                  | applicant to provide additional information to the Office                              | that may be pertinent to support the  |
| Does the applicant                                     | wish to pay for any additional Nice class(es) ?                                        |                                       |
| Yes                                                    |                                                                                        |                                       |
| No                                                     |                                                                                        |                                       |
| Does the applica                                       | nt wish to provide additional information relati                                       | ng to this application? 🔞             |
| O Yes                                                  |                                                                                        |                                       |
| No                                                     |                                                                                        |                                       |
| Does trappican<br>Yes<br>No                            | nt wish to provide additional documentation re                                         | elating to this application? <b>0</b> |
| <ol> <li>Attachments m<br/>rejected (ex: .w</li> </ol> | ay be in any electronic format but must not exceed 10 M<br>av, .mp3, .gif with motion) | 1B. Media file attachments will be    |
| Attachment: (requir                                    | red)<br>Browse                                                                         |                                       |
| The file name must not<br>Comments:                    | exceed 128 characters, including the file extension.                                   |                                       |
| Upload Attachment(s)                                   |                                                                                        |                                       |
| File name                                              | Comments                                                                               | Actions 🕑                             |
|                                                        | No data is available in the table                                                      |                                       |

5. Si le fichier a été correctement téléchargé, il apparaîtra dans le tableau «Pièce jointe (s)» au bas de la page. Notez que plusieurs pièces jointes sont possibles :

| Attachment(s)                 |          |           |  |  |
|-------------------------------|----------|-----------|--|--|
| File name                     | Comments | Actions 😧 |  |  |
| Reply to Examiners Report.pdf |          | E ×       |  |  |

6. Une fois que tous les fichiers que vous souhaitez télécharger sont mis en pièces jointes, sélectionnez l'option de menu « Vérifier et confirmer » :

| Application steps                |  |  |  |
|----------------------------------|--|--|--|
| C Applicant details              |  |  |  |
| C Appointment of trademark agent |  |  |  |
| C Address for service in Canada  |  |  |  |
| Correspondence details           |  |  |  |
| 🕑 Trademark details              |  |  |  |
| O Goods or services details      |  |  |  |
| > Closing details                |  |  |  |
| C Review and confirm             |  |  |  |
|                                  |  |  |  |
| ▲ Work in progress               |  |  |  |
| Online help                      |  |  |  |
| Problem Report                   |  |  |  |

7. La page de révision confirme le (s) fichier (s) joint (s) au bas de la page (dans cet exemple, le fichier téléchargé est nommé « Reply to Examiners Report.pdf ») :

| Closing details Updated                                            | G                        |
|--------------------------------------------------------------------|--------------------------|
| Additional documentation: Updated<br>Reply to Examiners Report.pdf |                          |
|                                                                    |                          |
| ← Previous                                                         | onfirm and add to cart 🔸 |

8. Cliquez sur le bouton « Confirmer et ajouter au panier ».

9. Sur la page Panier, procédez comme normalement pour envoyer une demande modifiée (notez qu'il n'y a pas de frais pour déposer une demande modifiée).